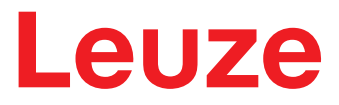

User's Guide

## IVS 108 WebConfig

**Smart Vision Sensor** 

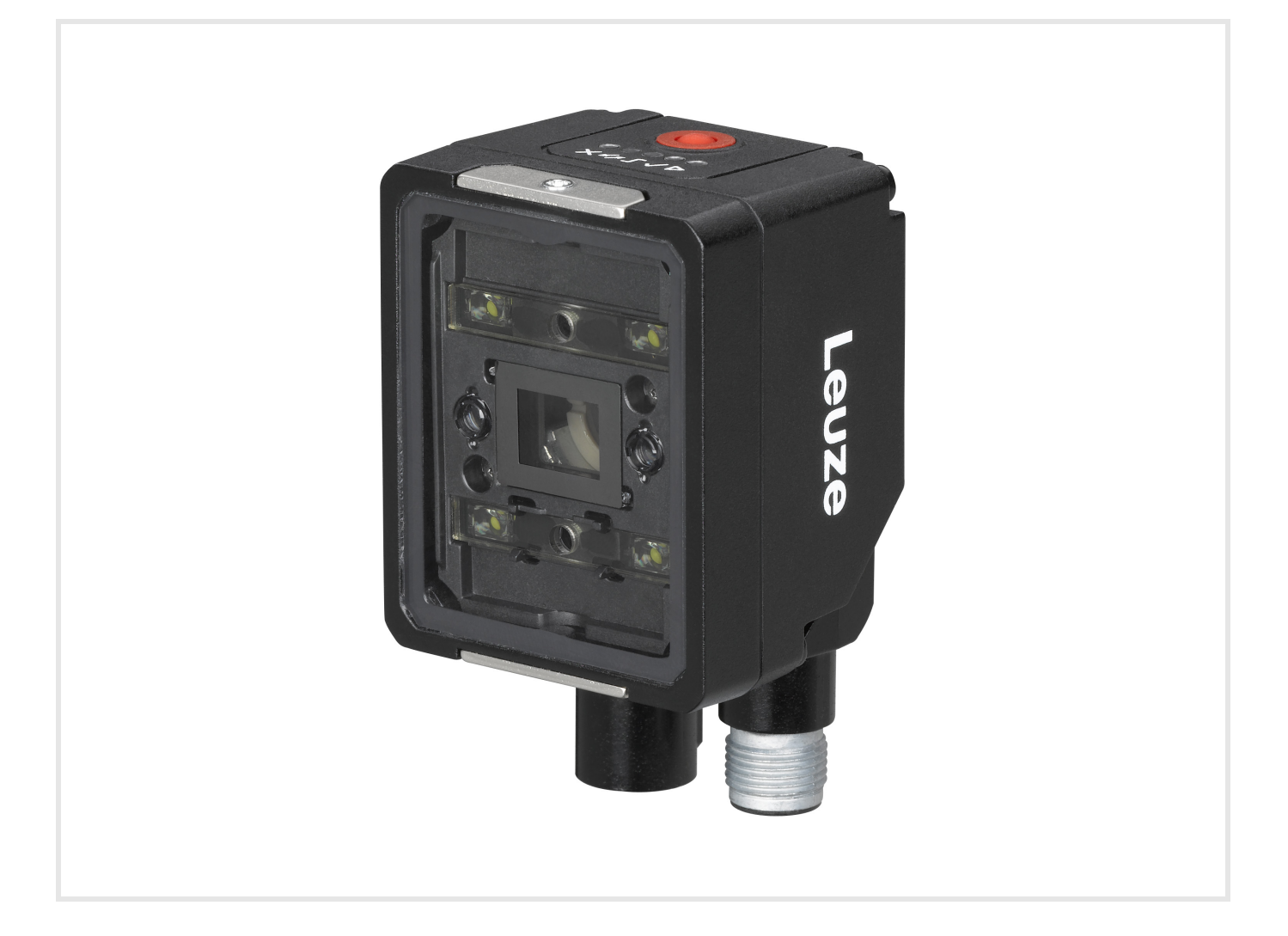

© 2021 Leuze electronic GmbH + Co. KG In der Braike 1 D-73277 Owen / Germany Phone: +49 7021 573-0 Fax: +49 7021 573-199 http://www.leuze.com info@leuze.de

## Leuze

| 1 | IVS <sup>·</sup>      | 108 WebConfig                                                                                                    | )      |
|---|-----------------------|----------------------------------------------------------------------------------------------------|--------|
|   | 1.1                   | Init page                                                                                                    | )      |
|   | 1.2<br>1.2.1<br>1.2.2 | Teaching       3         Step 1: Image Setup       3         Step 2: Acquire GOOD       4         Step 3: Acquire NO GOOD       5 | 3      |
|   | 1.2.4                 | Step 4: Learn                                                                                                    | ;<br>; |
|   | 1.3                   | Monitoring                                                                                                    | ,      |
|   | 1.4                   | Settings                                                                                                    | }      |
|   | 1.5                   | Utilities                                                                                                    | )      |

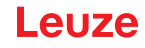

### 1 IVS 108 WebConfig

Before using a IVS 108 device, a Teaching procedure must be performed. Teaching can be completed either using the embedded HMI (refer to the IVS 108 Quick Reference Guide) or the IVS 108 WebConfig graphic user interface.

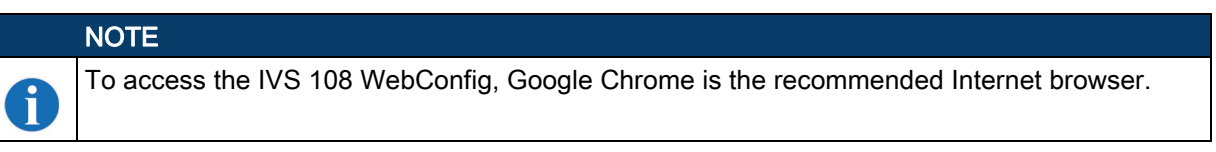

To access the IVS 108 WebConfig, connect to the device IP address (factory default: 192.168.60.101) via Ethernet.

In case of a new device, the user is automatically redirected to the **Init** Page. In case of an already trained device, the **Monitoring** page is displayed.

A Settings page is also available to adjust the device settings.

Device information and the software update feature are available on the Utilities page.

#### 1.1 Init page

When connecting a new device, an "Init" page is displayed showing IP and Global Settings:

|                          |                                                             | Leuz                                                                                        | e              |                    | = |  |  |
|--------------------------|-------------------------------------------------------------|---------------------------------------------------------------------------------------------|----------------|--------------------|---|--|--|
| IVS Environment Settings |                                                             |                                                                                             |                |                    |   |  |  |
| ↑ Import Job             | New Job                                                     | Settings Restore                                                                            | Upload Package | 🛓 Download Package |   |  |  |
|                          | IP Settings<br>Address<br>Netmask<br>Gateway<br>Enable DHCP | ex.[192.168.3.100]<br>192.168.60.101<br>ex.[255.255.256.0]<br>255.256.265.0<br>ex.[0.0.0.0] | Care Save      |                    |   |  |  |
|                          | Global Settings                                             |                                                                                             |                | ~                  |   |  |  |
|                          |                                                             |                                                                                             |                |                    |   |  |  |

Under IP Settings, the Address and Netmask fields can be edited to configure any static IP address, while the Gateway field is optional.

Furthermore, by enabling DHCP, the device automatically acquires the IP address. There must be a DHCP server in the network. If there is no DHCP server, the device will assign itself an IP address in the local link range (169.254.0.0/16).

The "Init" page also includes the following buttons to interact with the IVS 108 device:

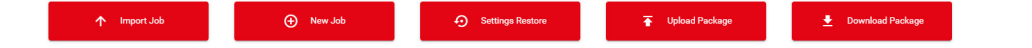

#### Import Job

To import one or more jobs from another device.

#### New Job

To create a new job through the Teaching wizard (see chapter 1.2 "Teaching" on page 3).

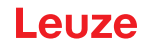

#### **Settings Restore**

When a Settings Backup of a device has been completed (see chapter 1.5 "Utilities" on page 10), this button allows importing all jobs and global settings of that device. Clicking on the Settings Restore button opens the following window:

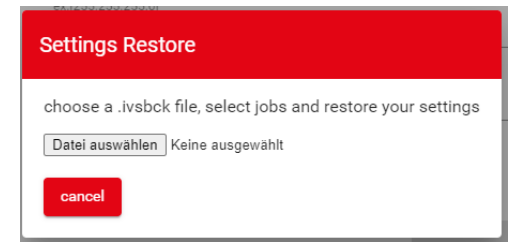

After selecting the backup file (.ivsbck format), select one or more job you want to restore and confirm. The global settings will be restored automatically. At the end of the procedure, the **Monitoring** page is displayed.

#### **Upload Package**

To upload a firmware package.

#### **Download Package**

To download the device firmware package.

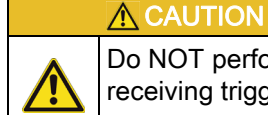

Do NOT perform the Settings Restore and Upload Package operations while the device is receiving trigger signals.

#### 1.2 Teaching

To perform Teaching on your IVS 108 device, enter a job name, select the bank where to store it, click on the Create Job button, and follow the procedure described below.

| Job Creation Wizard                   |
|---------------------------------------|
| Please provide a Job name to proceed. |
| Insert a Job name                     |
| Select Bank                           |
| Bank 0 💌                              |
| Create Job                            |
| Cancel                                |
|                                       |

#### 1.2.1 Step 1: Image Setup

On the **Image Setup** page, select *Start Automatic Setup* to automatically set the Focus Distance, the Exposure Time, and the Sensor Gain parameters (suggested). Alternatively, select *Advanced Image Settings* to manually set the parameters.

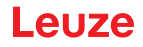

It is also possible to move the Field of View based on the application needs, which can be useful when objects of different batch formats must be inspected on the same line. To do this, simply click on the image and drag it throughout the gray area.

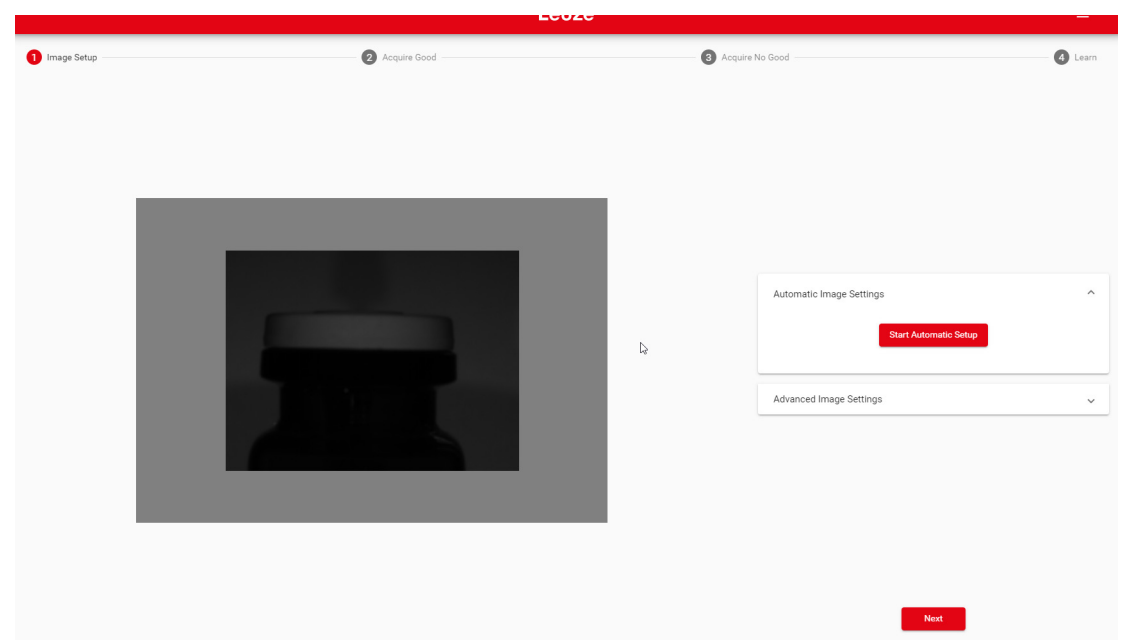

After completing image setup, click NEXT.

#### 1.2.2 Step 2: Acquire GOOD

On the **Acquire GOOD** page, one or more GOOD objects can be acquired by clicking on the *Teach* button. It is recommended to acquire as many GOOD images as the known number of instances to be treated as GOOD.

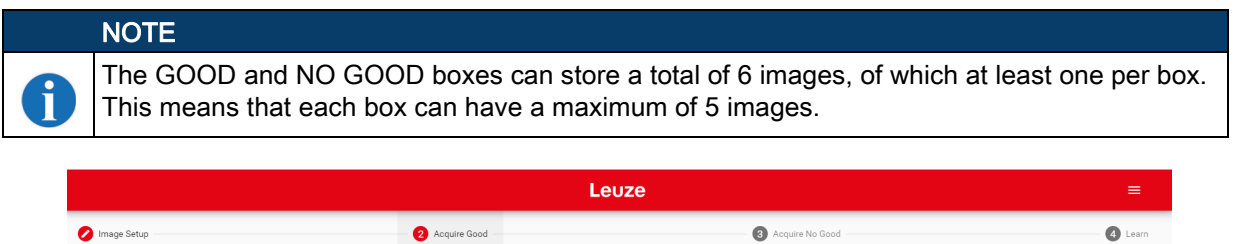

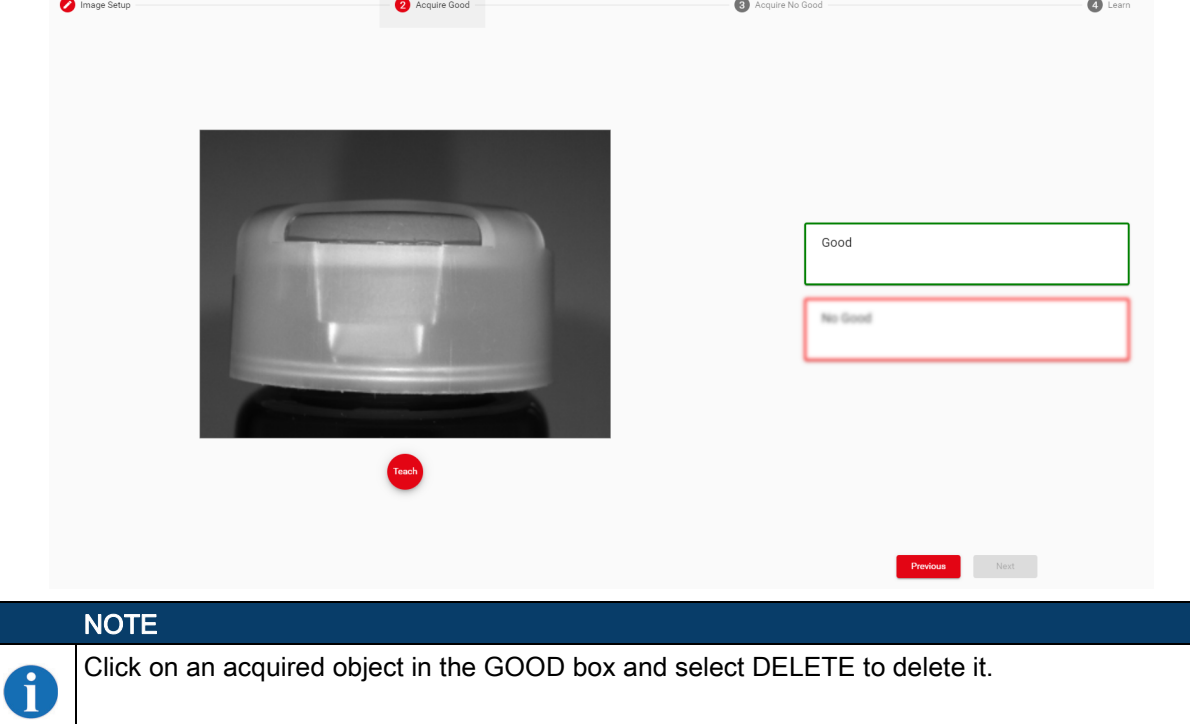

After adding at least one object, you can click Next and go to the Acquire NO GOOD page.

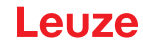

#### 1.2.3 Step 3: Acquire NO GOOD

On the **Acquire NO GOOD** page, one or more NO GOOD objects can be acquired by clicking on the *Teach* button.

It is recommended to acquire as many NO GOOD images as the known number of instances to be treated as NO GOOD.

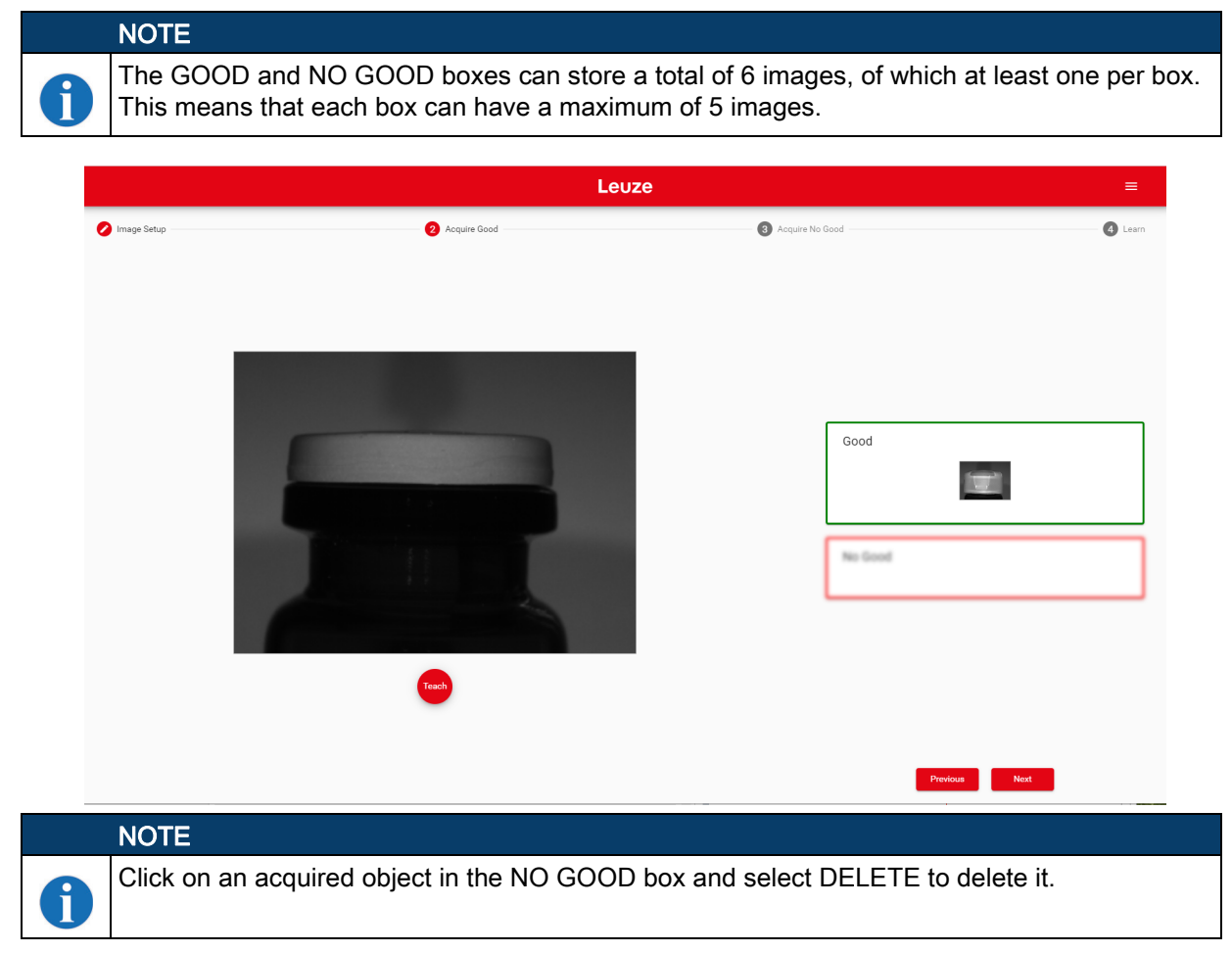

After adding at least one NO GOOD object, you can click on the *Teach* button.

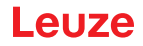

#### IVS 108 WebConfig

#### 1.2.4 Step 4: Learn

This step is completed automatically. If it takes too long, you can stop the procedure clicking on the *Stop training* button.

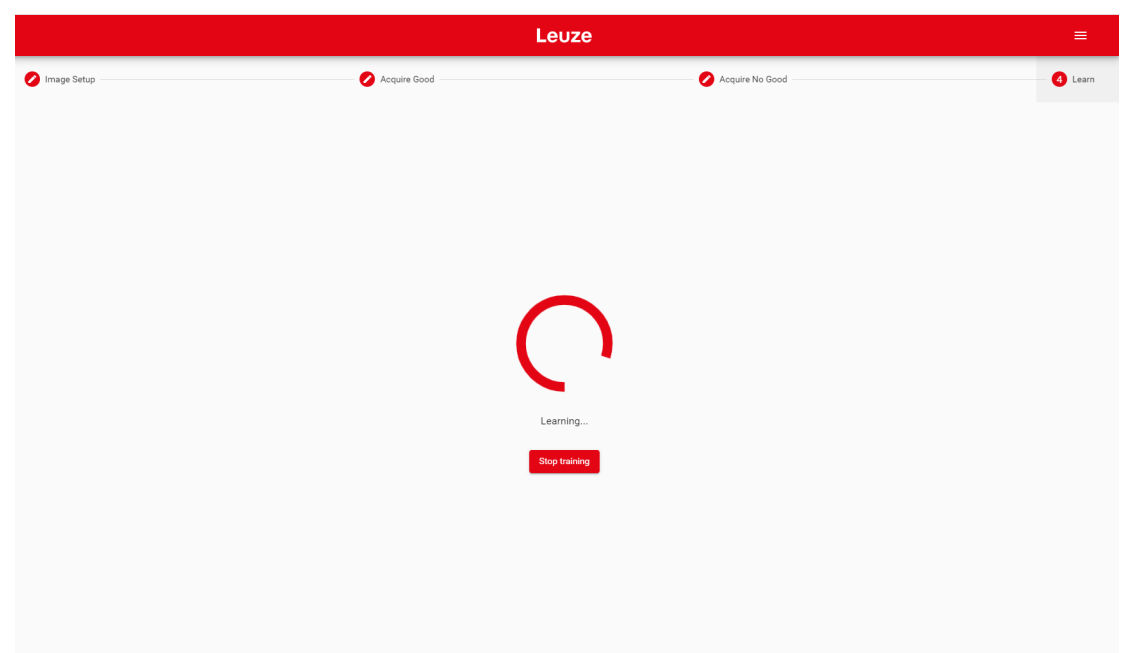

Once the device is trained, the IVS 108 WebConfig switches to the Monitoring page.

|                        | Leuze            |                     |                   | =               |
|------------------------|------------------|---------------------|-------------------|-----------------|
| Durrent Bank<br>Bank 0 | Job Name<br>Vial | ······              | ÷                 | $\otimes$       |
|                        |                  |                     |                   |                 |
|                        |                  |                     |                   |                 |
|                        |                  |                     |                   |                 |
|                        |                  | Analysis Statistics | c                 |                 |
|                        |                  | Name                | Value             | s               |
|                        |                  | Good                | 0                 | 0               |
|                        |                  | No Good             | 0                 | 0               |
|                        |                  | Overrun             | 0                 | 0               |
|                        |                  | Applyois Chart      |                   |                 |
|                        |                  | Data Not Av         | ailable           |                 |
|                        |                  |                     |                   |                 |
|                        |                  |                     |                   |                 |
|                        |                  |                     |                   |                 |
| п                      |                  |                     | Filter New<br>All | images 👻 🔹 LIVE |

### 1.3 Monitoring

The Monitoring page is divided into an upper bar, a main area, and a bottom bar.

|              | Leuze    | =                                                                                                    |
|--------------|----------|----------------------------------------------------------------------------------------------------|
| Current Bank | Job Name |                                                                                                    |
| Bank 0       | ✓ Vials  | $\uparrow  \forall  \ominus  \otimes$                                                                                           |
| Good         |          | Analysis Statistics     C       Name     Value       Good     10       76.92       No Good     3       Overrun     0       0.00 |
|              |          |                                                                                                    |
| ▶ ○ ○        |          | All - PAUSED                                                                                                    |
|              |          |                                                                                                    |
|              |          |                                                                                                    |

The **upper bar** contains the job name to the left. Use the drop-down menu to switch to another job (if present).

|   | NOTE                                                                                                    |
|---|----------------------------------------------------------------------------------------------------|
| 1 | If you want the selected job to be the running and startup job, click on the <i>Play</i> button before leaving the page. |

Next to the job name, the following icons are present:

| ICON      | DESCRIPTION                                                      |
|-----------|------------------------------------------------------------------|
| •         | Upload job: uploads a job from your PC (.ivscfg file)            |
| €         | Download job: downloads the current job on your PC               |
| Ð         | Add new job: switches to the Training wizard to create a new job |
| $\otimes$ | Delete job: deletes current job                                  |

The main area includes:

- · the GOOD and NO GOOD boxes to the left;
- the cropping area at the center;
- the statistics box to the right. This shows the statistics concerning the ongoing acquisitions.

The **bottom bar** displays an archive of acquisitions (filmstrip).

#### NOTE

When the device receives no trigger event, the Monitoring page only displays the statistics box to the right and a blank filmstrip.

Ĭ

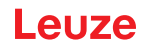

To start acquiring objects, the following options are available:

| · | Save and Play with External Trigger |
|---|-------------------------------------|
| 5 | Play with Self-Trigger              |
| 0 | Single shot                         |

The Play button is also a Save button: click on it before leaving the page to store any change.

 
 NOTE

 The Play with Self-Trigger button is not an actual operating mode (output signals are not driven). It is only intended for demonstration purposes or preliminary checks in static condition.

Next to the *Play* icons, the acquisition results are displayed as green bars for GOOD objects, red bars for NO GOOD objects, and gray bars for OVERRUN<sup>1</sup> occurrences.

Click on the Pause icon to stop acquisition and enable all available functions.

Dragging the gray box along the bottom bar displays the acquisitions included in that interval. You can now perform **Incremental Training**: click on an acquired image and select GOOD or NO GOOD to add it to the corresponding acquisition box. It is also possible to drag and drop acquired images to the GOOD / NO GOOD box or from the GOOD box to the NO GOOD box and vice versa.

After clicking on one of the *Play* icons, the newly added acquisitions will be used by the device in addition to those stored during the initial Teaching procedure.

Furthermore, the IVS 108 WebConfig allows image saving. Any image shown in the WebConfig can be saved clicking on it and selecting *Save*.

# NOTE

Ĭ

It is recommended to enable the browser option "Ask where to save each file before downloading".

The following options are also available:

| Filter New Images<br>All | Show all images or just one category between GOOD, NO GOOD, and OVERRUN |
|--------------------------|-------------------------------------------------------------------------|
|                          | Download the entire filmstrip                                           |
| NOTE                     |                                                                         |

Selecting the option "Download the entire filmstrip" downloads the last 50 acquisitions.

#### 1.4 Settings

This page contains Job Settings and Global Settings.

<sup>1.</sup> Overrun occurrences are mostly due to a noisy trigger signal and/or a too fast sequence of trigger events (e.g. more than two events every 50 ms). Choose a proper Debounce filter time and/or adjust the line speed to have 20 pieces per second.

It can be reached using the hamburger icon on the upper right corner.

|                                                 | Leuze                                                                      |                                  |          |           |
|-------------------------------------------------|----------------------------------------------------------------------------|----------------------------------|----------|-----------|
| Corrent Bank Job Manne<br>Bank O Vials<br>Vials |                                                                            |                                  | ↑ ↓ ⊕    | $\otimes$ |
|                                                 | Job Settings<br>Trigger Input Delay [ms]<br>Trigger Input Debounce<br>[µs] | 0<br>100                         | 150      |           |
|                                                 | Global Settings<br>Trigger Input Event                                     | Leading                          |          |           |
| 0                                               | Output Hold Time [ms]                                                      | 10 3 10<br>Duch-Dull Active High | 45       |           |
| -                                               | Output Mode<br>Remote Teach Input Event                                    | Leading                          |          |           |
|                                                 | Remote Teach Input<br>Debounce [µs]                                        | 10000                            | <u> </u> |           |
|                                                 | Aiming System                                                              | Always On                        |          |           |
|                                                 | Green/Red Spots                                                            | Enabled                          | <u> </u> |           |

The parameters under **Job Settings** are variable for each job, which means that any change will only be valid for the current job:

- **Trigger Input Delay:** the delay to apply prior to the acquisition process of the trigger event. It is measured in time (ms). This parameter can be adjusted along with image acquisition: images are shown on the related window.
- Trigger Input Debounce: filter debounce time measured in μs.

The parameters under **Global Settings** are common to all jobs, which means that any change will be valid for all jobs:

- Trigger Input Event: can be either Leading or Trailing.
- Output Hold Time: the time (ms) during which the output data remains valid.
- Output Mode: available selections are NPN, PNP, Push-Pull active High, Push-Pull active Low.
- Remote Teach Input Event: available selections are Leading and Trailing.
- Remote Teach Input Debounce: filter debounce time measured in μs.
- Aiming System: available selections are Always ON, Always OFF, Calibration Only.
- Green/Red Spots: available selections are Calibration Only, Enabled, Disabled.

#### 1.5 Utilities

The Utilities page can be reached using the hamburger icon on the upper right corner.

|                      | Leuze                                                                  |
|----------------------|------------------------------------------------------------------------|
|                      |                                                                        |
| Device Informati     | on                                                                     |
| Model: IVS 108 M1-1  | 02-W0                                                                  |
| Serial: G20116083    |                                                                        |
| Software Version: 1. | 2.0                                                                    |
| Software Build: 30   |                                                                        |
|                      |                                                                        |
| Maintenance          |                                                                        |
| Upload Package       | Download Package Clear Configurations Settings Backup Settings Restore |
|                      |                                                                        |
| IP Settings          |                                                                        |
| Address              | ex.[192.168.3.100]<br>192.168.60.101                                   |
|                      | ex.[255.255.255.0]                                                     |
| Netmask              | 295.295.295.0                                                          |
| Gateway              | ex.[0.0.0.0]                                                           |
| Enable DHCP          |                                                                        |
|                      |                                                                        |
|                      | Save                                                                   |

This page is divided into three parts:

- **Device Information:** information about the device model, serial number, software version, and GUI version.
- Maintenance:
  - Upload Package to upgrade the device firmware.
  - *Download Package* to download the device firmware package.
  - Clear Configurations to clear all created jobs and reset all Global Settings to default.
  - Settings Backup to download and save all jobs and global settings in a .ivsbck file.
  - *Settings Restore* to import all jobs and global settings of a device (see chapter "Settings Restore" on page 3).
- IP Settings: Address, Netmask, Gateway (the Address and Netmask fields can be edited to configure any static IP address, while the Gateway field is optional.)

#### **A**CAUTION

Do NOT perform the Settings Restore and Upload Package operations while the device is receiving trigger signals.